jίλċ

### 一般社団法人 日本人工臓器学会

# 第40回教育セミナー「人工臓器」 視聴マニュアル

一般社団法人日本人工臓器学会 第40回教育セミナー 運営事務局

## 1. ログイン

下記URLにアクセス頂き、「eラーニングにログインする」ボタンからログインをお願いします。

https://www.jsao.org/meeting-seminar/educational-seminar/seminar/seminar-el40/

※アクセスが集中した際には「同時アクセス数の上限に達したため、ログインできません」と表示 されますので時間をあけて再度ログインしてください。

※ログイン後はブラウザの「進む」「戻る」ボタンは使用せず、画面内のボタンで操作してください。

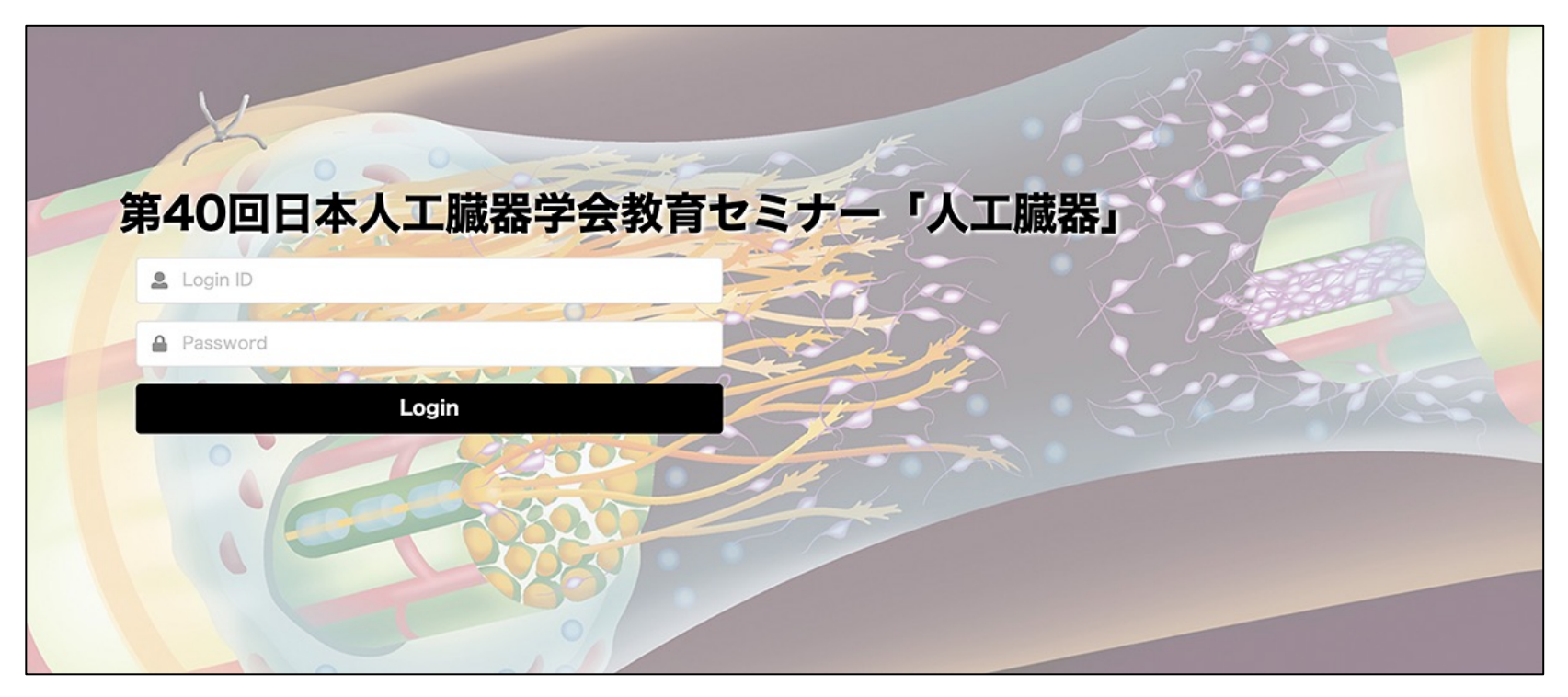

■ Login ID (受付完了メールに記載)を入力してください。 ■ Password (受付完了メールに記載)を入力してください。

### 2. 開会の辞の視聴1

講座受講の前に、開会の辞を視聴します。各講義は視聴後に表示されます。 **こちら**をクリックして開会の辞を視聴してください。

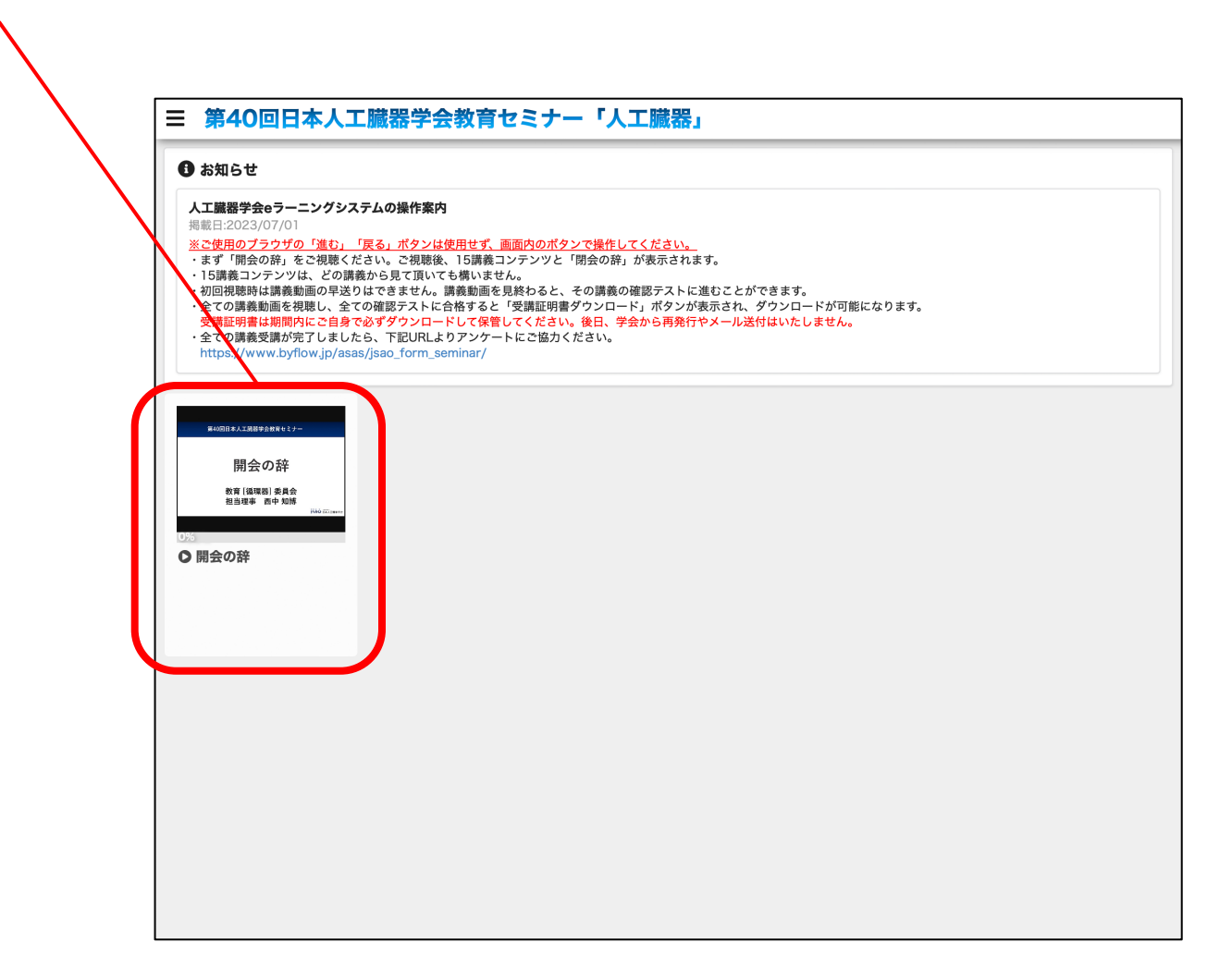

### 3. 開会の辞の視聴2

最後まで視聴が終わりましたら右下の「×」ボタンをクリックしてください。 画面が変わり、全講義が表示されます。

以降、講義動画の視聴完了時には右下の「×」ボタンをクリックしてください。

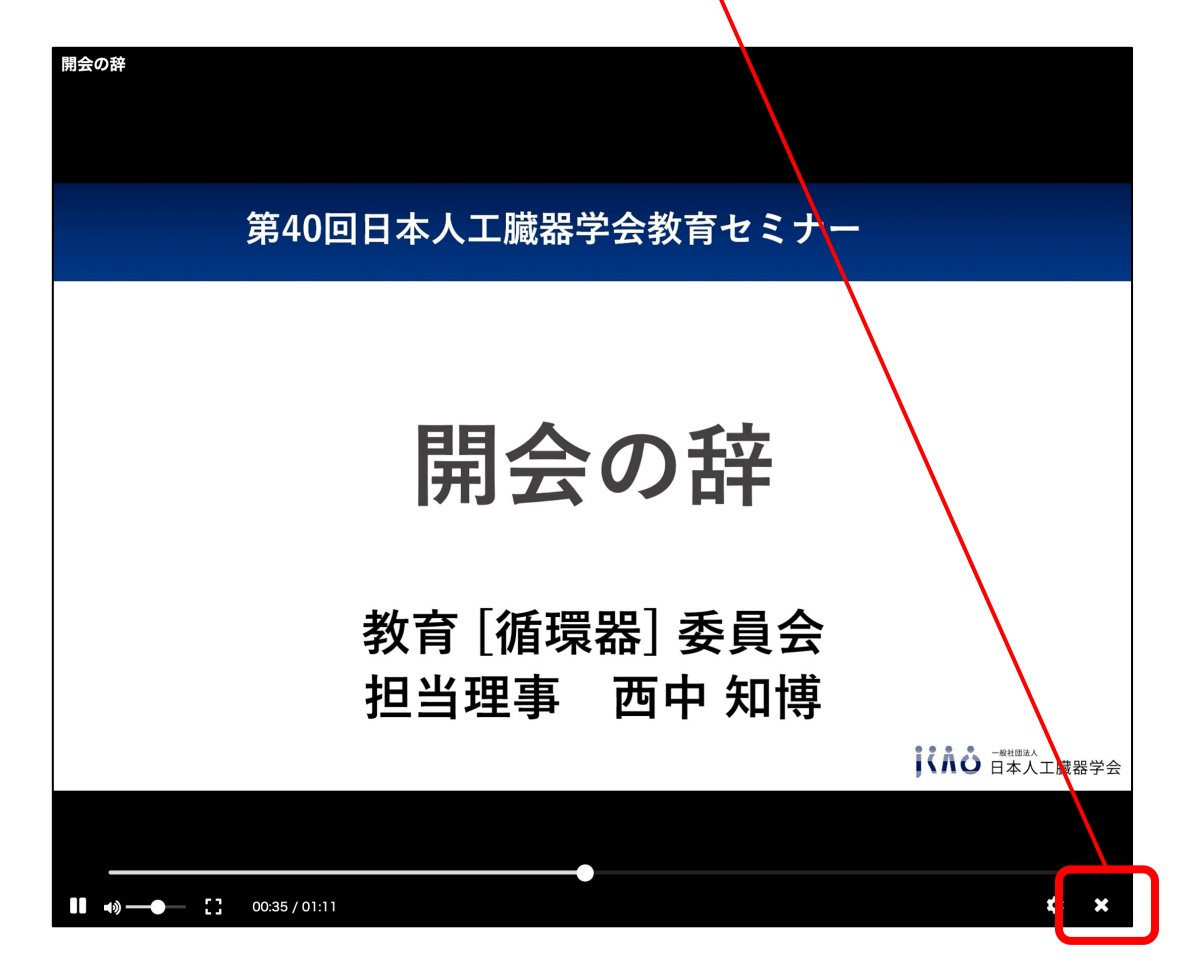

### 4.15講義と閉会の辞の視聴1

開会の辞の視聴後、全講義と閉会の辞が表示されます。 どの講義からでも始められますので講義枠をクリックして受講開始してください。 画面が変わります。

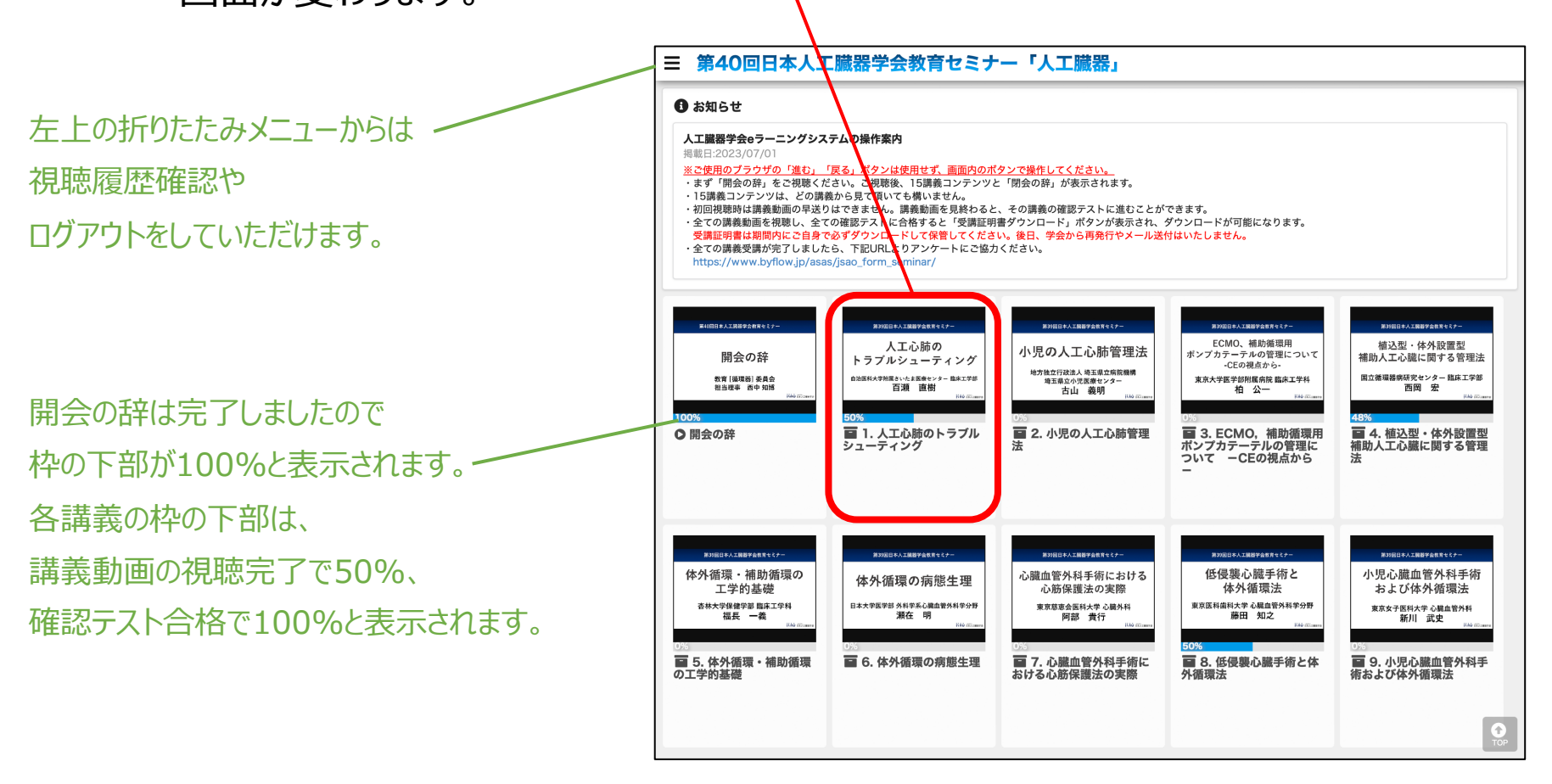

### 5.15講義と閉会の辞の視聴2

#### こちらをクリックして動画の視聴から始めましょう。

動画の視聴後はマニュアル「3. 開会の辞の視聴2」と同じく

#### 動画画面右下の「×」ボタンをクリックすると現在の画面に戻ります。

確認テストは講義動画の視聴後にクリック可能になります。

一覧画面に戻る場合は 「Back」をクリック。 ブラウザの進む、戻るボタンは 使用しないでください。

| Back         2.小児の人工心肺管理法           パワワの人工心肺管理法:<br>小児ワの人工心肺管理法:<br>************************************                                             | 0<br>2<br>2<br>2<br>2<br>7<br>7<br>7<br>7<br>7<br>7<br>7<br>7<br>7<br>7<br>7 |
|----------------------------------------------------------------------------------------------------|------------------------------------------------------------------------------|
| <ul> <li>2.小児の人工心肺管理法</li> <li>新画の長さ:00:42:45</li> <li>条件:視聴率1%以上</li> <li>()</li> <li>()</li> <li>20</li> <li>21</li> <li>22</li> <li>23</li> </ul> |                                                                              |
|                                                                                                    |                                                                              |
|                                                                                                    |                                                                              |

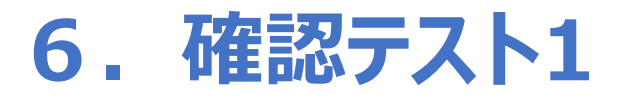

#### 講義動画の視聴が完了しましたら確認テストに進めます。 こちらをクリックして確認テストに進んでください。

| Tax AL-Control (東本)<br>主義電報報告報告報告報告報告報告報告報告報告報告報告報告報告報告報告報告報告報告報                                 | 確認テスト1                                                                               |  |
|--------------------------------------------------------------------------------------------------|--------------------------------------------------------------------------------------|--|
| <ul> <li>◆ 4. 縮込型・体外設置型補助人工心臓に関する管理法<br/>動画の長き:00:46:51<br/>条件:視聴率1%以上<br/>10:5%</li> </ul>      | 問題数:1問 制限時間(分):00:10:00<br>[説明]                                                      |  |
| 2<br>7<br>2<br>7<br>2<br>7<br>2<br>7<br>2<br>7<br>3<br>2<br>7<br>3<br>7<br>3<br>7<br>3<br>7<br>3 | 下の「START」ボタンをクリックして確認テストにお進みください。<br>問題数は1問(10点)、制限時間は10分です。<br>確認テストは何度でもチャレンジできます。 |  |
|                                                                                                  | Start                                                                                |  |

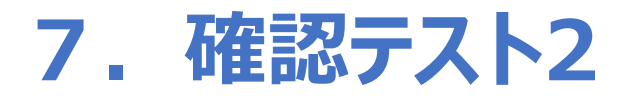

Ν

#### 確認テストが表示されましたら解答を選択して 画面右下の「採点」をクリックしてテスト結果に進んでください。

| 【第1間】         解答を選択後、画面右下の「採点」ボタンをクリックしてください。         〇         〇         〇         〇         〇         〇         〇 | 第1日<br>RŠを現状後、画面右下の「接点」ボタンをクリックしてください。<br>テスト終了の確認<br>探点すると、テスト画面には戻れません。採点を行いますか?<br>No |
|----------------------------------------------------------------------------------------------------|------------------------------------------------------------------------------------------|
| 残り時間: 00:09:45 <b>探点</b>                                                                                            | 残り時間: 00:09:24 <b>探点</b>                                                                 |

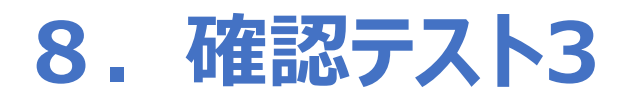

テスト結果が表示されます。 合格の場合でも、不合格の場合でも、画面右下の「×」ボタンをクリックして 選択画面に戻ってください。

確認テストは何度でもチャレンジできます。

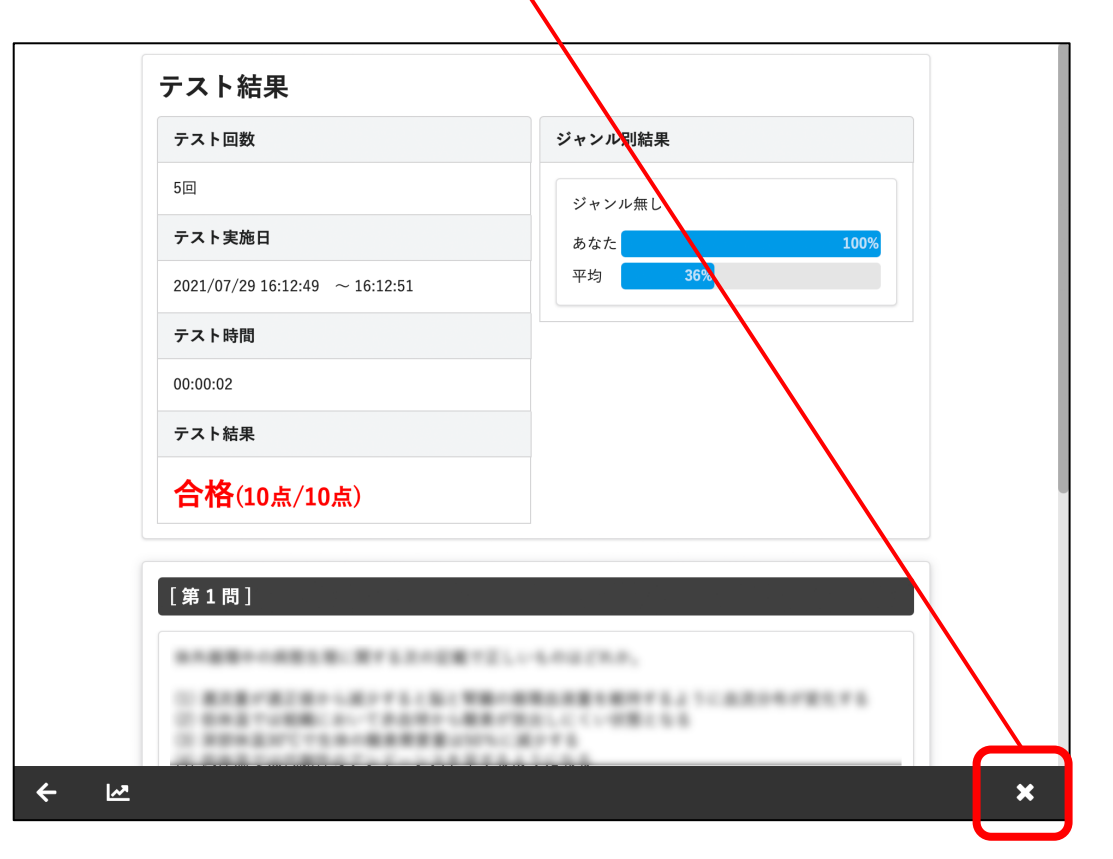

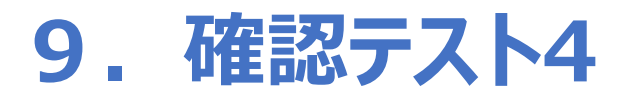

選択画面で講義、確認テスト、両方が100%の表示であればこの講義は完了です。 「Back」ボタンをクリックして一覧画面に戻ってくださいい。

| *<br>補助)<br>風立彌 | ack       4. 植込型・体外設置型補助人工心臓に関する管理法         4. 植込型・体外設置型補助人工心臓に関する管理法         12.20年の経営         1.10年に関する管理法         1.10年に関する管理法         1.10年に関する管理法         1.10年に関する管理法         1.10年に関する管理法         1.10年に関する管理法         1.10年に関する管理法         1.10日         1.10日 | الم<br>برجرينية<br>المحالية<br>المحالية |
|-----------------|----------------------------------------------------------------------------------------------------|-----------------------------------------|
| עב              | テンツー覧                                                                                                    |                                         |
|                 | <ul> <li>         m面の長さ:00:46:51         条件:視聴率1%以上         100%     </li> <li>         でご確認テスト4         問題数:1問         </li> </ul>                                                                                                    |                                         |
|                 | 100%                                                                                                    |                                         |
|                 |                                                                                                    |                                         |
|                 |                                                                                                    |                                         |
|                 |                                                                                                    |                                         |
|                 |                                                                                                    |                                         |

### 10. 受講証明書ダウンロード1

講義を全て視聴し、確認テストに全て合格すると、受講証明書のダウンロードが可能になります。 「受講証明書ダウンロード」ボタンをクリックしてご使用のPCにダウンロードしてください。

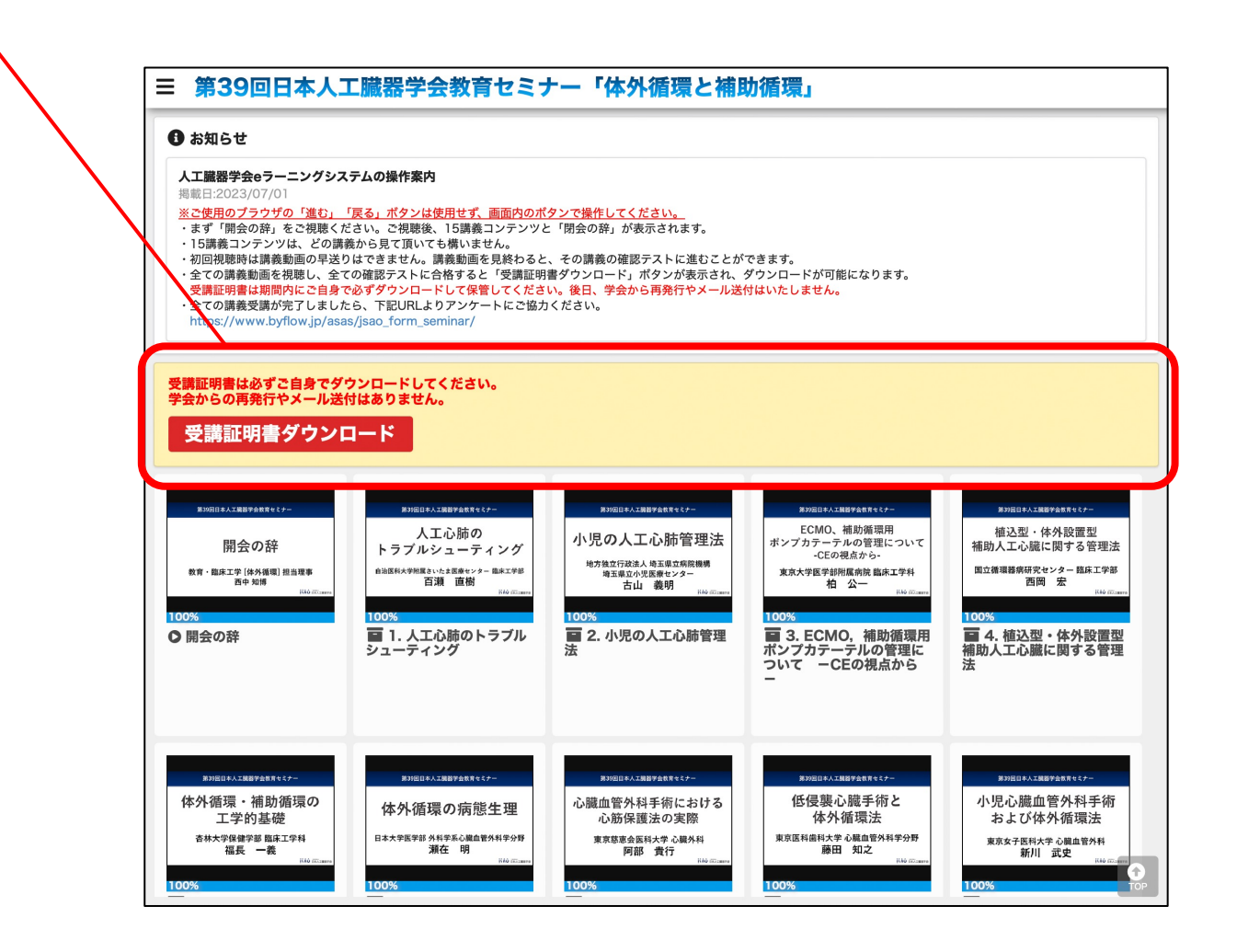

### 11. 受講証明書ダウンロード2

受講証明書は、必ず受講者本人がeラーニングの期間中にダウンロードして保管してください。

後日、学会から再発行やメール送付はいたしません。

ダウンロード後、ご使用のPCに保存されているか確認してください。

### 12. eラーニングに関するお問い合わせ先

#### 日本人工臓器学会eラーニング カスタマーサポート jsao@byflow.jp(平日10:00-17:00 土日祝を除く)

※お問い合わせは上記アドレスのみの受け付けとなります。 お電話では受け付けておりません。 お返事にはお時間いただくことがございますのでご了承ください。